## **Quick Set-up**

Slimline Curve

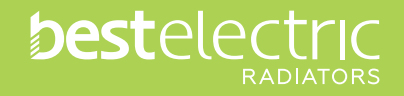

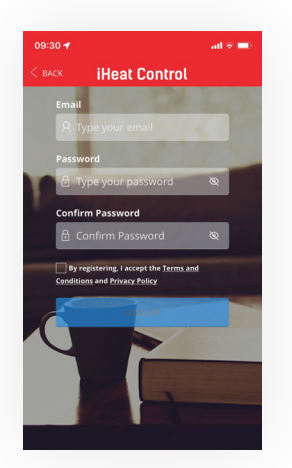

Download and install 'iHeat Control' App. Click '**new user'** and sign up here. Enter email and create a password and accept terms and conditions.

| 09:31 🕇   | ail 😤 🔲                         |
|-----------|---------------------------------|
| < васк 🔰  | leat Control                    |
|           |                                 |
| C 104 D M |                                 |
|           |                                 |
|           | A Street C                      |
| R         |                                 |
| Teller h  | Ten up successful               |
| and       | nemalitor account<br>validation |
|           | and a state of                  |

2

**Verify email** via the link sent to your email account. Your account has now been successfully set up.

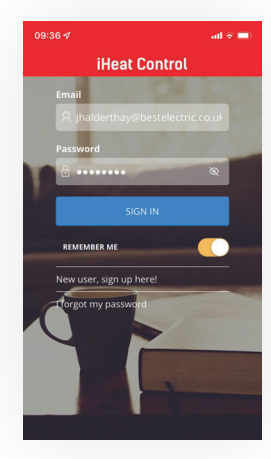

3

Go back to the iHeat app and select **'back'**. Sign in using your email and password.

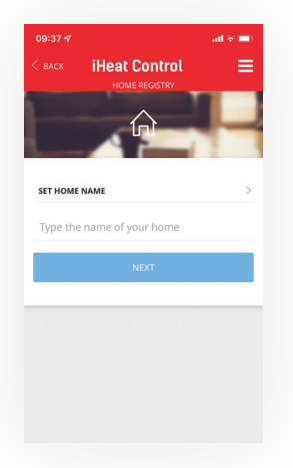

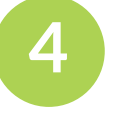

On the home registry page select **'ready'** and set home name.

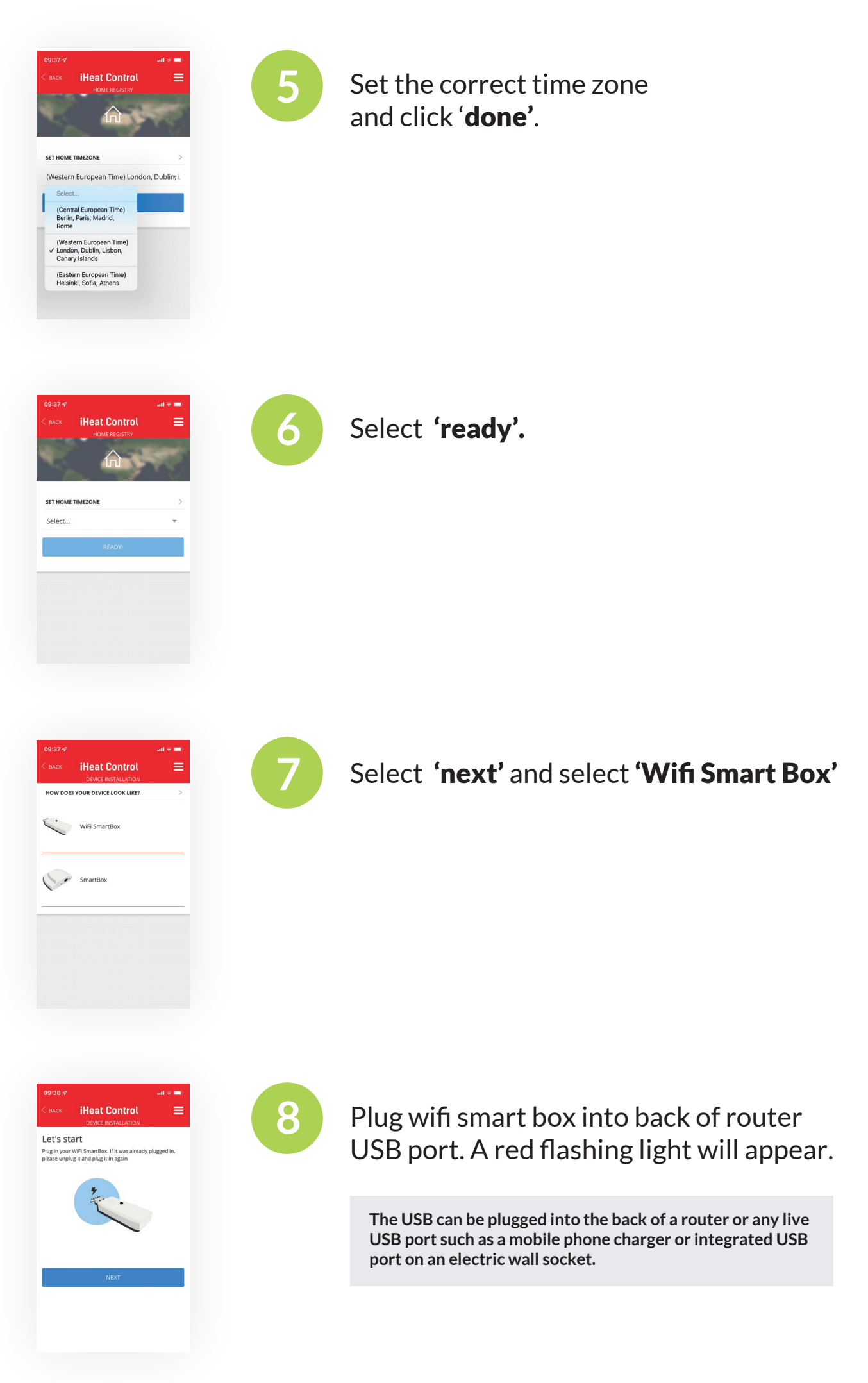

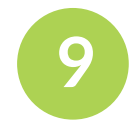

Select **'next'** on the iHeat app and enter wifi network and password. Select **'connect'** and then **'ready'**.

| 10:20                                                        |                                                  | atl 46 🔳)                         |
|--------------------------------------------------------------|--------------------------------------------------|-----------------------------------|
| Settings                                                     | Wi-Fi                                            |                                   |
| Wi-Fi                                                        |                                                  |                                   |
| <ul> <li>Smartbox_7391</li> <li>Unsecured Network</li> </ul> |                                                  | <b>∻</b> (j)                      |
| MY NETWORKS                                                  |                                                  |                                   |
| BTBHub6-WX9J                                                 |                                                  | ê 🗢 🚺                             |
| BTWi-fi                                                      |                                                  | <b>≈</b> (j)                      |
| OTHER NETWOR                                                 | (S                                               |                                   |
| BTWifi-X                                                     |                                                  | â 🗢 i                             |
| DIRECT-bt                                                    | C7-TR4500serie                                   | s 🔒 🗢 🚺                           |
| Other                                                        |                                                  |                                   |
| Ask to Join N                                                | etworks                                          | Ask >                             |
| Known networks<br>known networks                             | will be joined automa<br>are available, you will | tically. If no<br>be asked before |

AP mode WiFi SmartBox configuration

Open phone settings

?

iHeat Control

WiFi SmartBox connection

We're now going to wifi network

A Warning: only 2.4GHz SELECT WIFI NETWORK BTBHib6-WX9J PASSWORD

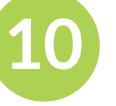

Access your phones wifi setting and connect to **'smartbox'.** 

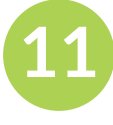

Return to iHeat app and the app will connect and configure.

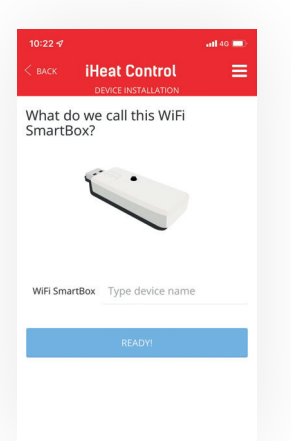

nected to WiFi SmartBox with id 73915d84cc6ecceee3

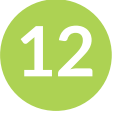

Name the wifi smartbox.

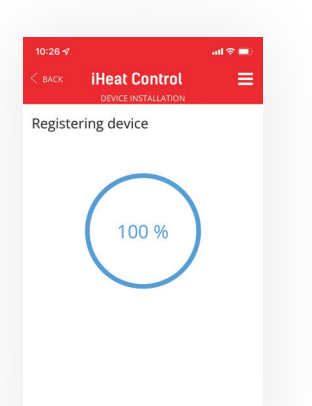

GEOLOCATION Discover the functionality that allows you to save on your devices consumption when you are not at home.

> • • Skip

VOICE ASSISTANT Remember that this device is compatible with: amazon alexa ° Coogle Assistant MORE INFORMATION Class

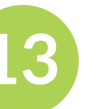

Select 'ready' to register device.

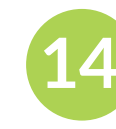

Set additional control features or skip.

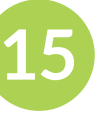

Set voice control or select close to complete connection.

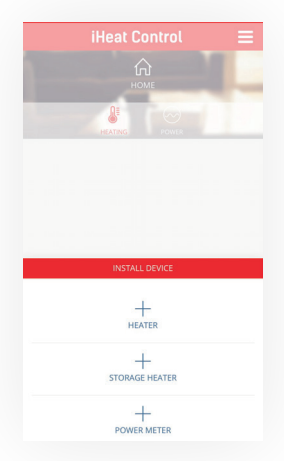

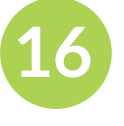

Select **'install'** to connect app and radiator.

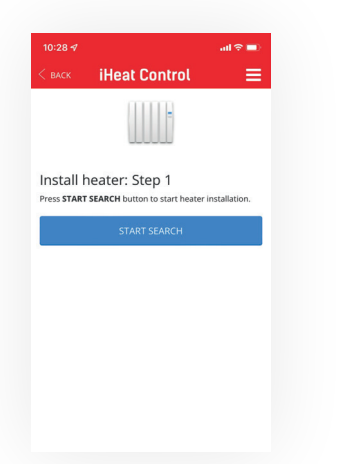

iHeat Control

Install heater: Step 2 In order to link the electric heater, PRESS the MODE/ button in the device for 3 seconds until the network shows up on the trac-infb correct of the screen

A 🗿

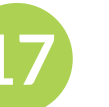

Select 'heater' and 'start search'.

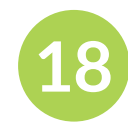

Hold **'ok'** button on radiator for a few seconds until **'link'** appears.

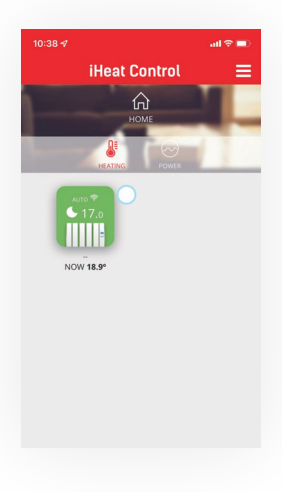

19

The heater will now appear in the app.

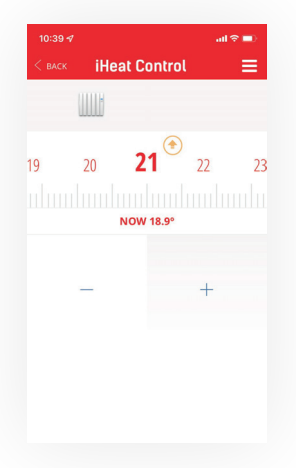

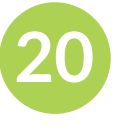

Control the room temperature manually or set your own bespoke 24 hour / 7 day a week heating programme.